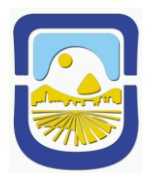

UNIVERSIDAD NACIONAL DE SAN LUIS FACULTAD DE PSICOLOGÍA

## **INSTRUCTIVO**

## **INSCRIPCIÓN A EXÁMENES**

PASOS:

NO INGRESAR POR WWW.GOOGLE.COM A LA FACULTAD DE PSICOLOGÍA

1. Ingresá a la PÁGINA WEB DE LA UNSL: www.unsl.edu.ar

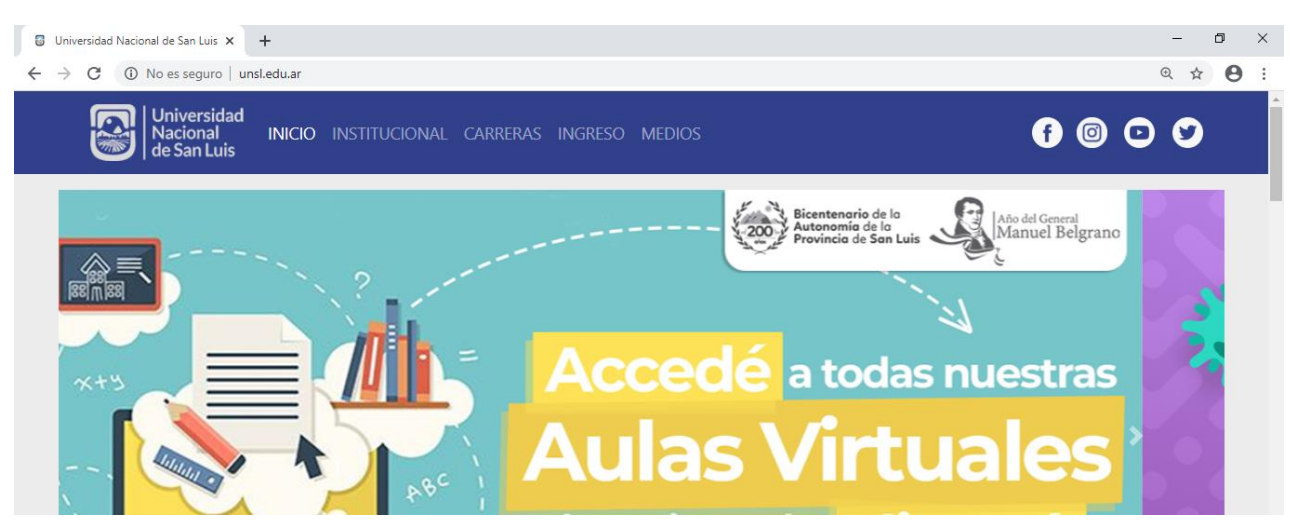

2. Después seleccionás la opción de <u>UNIDADES ACADÉMICAS</u> / <u>FACULTAD DE</u> <u>PSICOLOGÍA</u>:

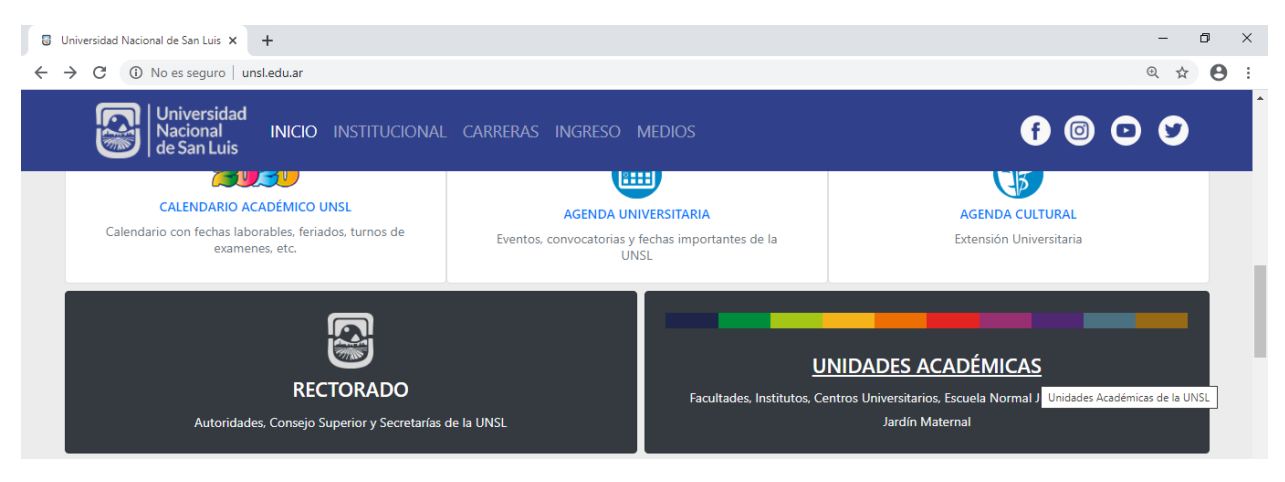

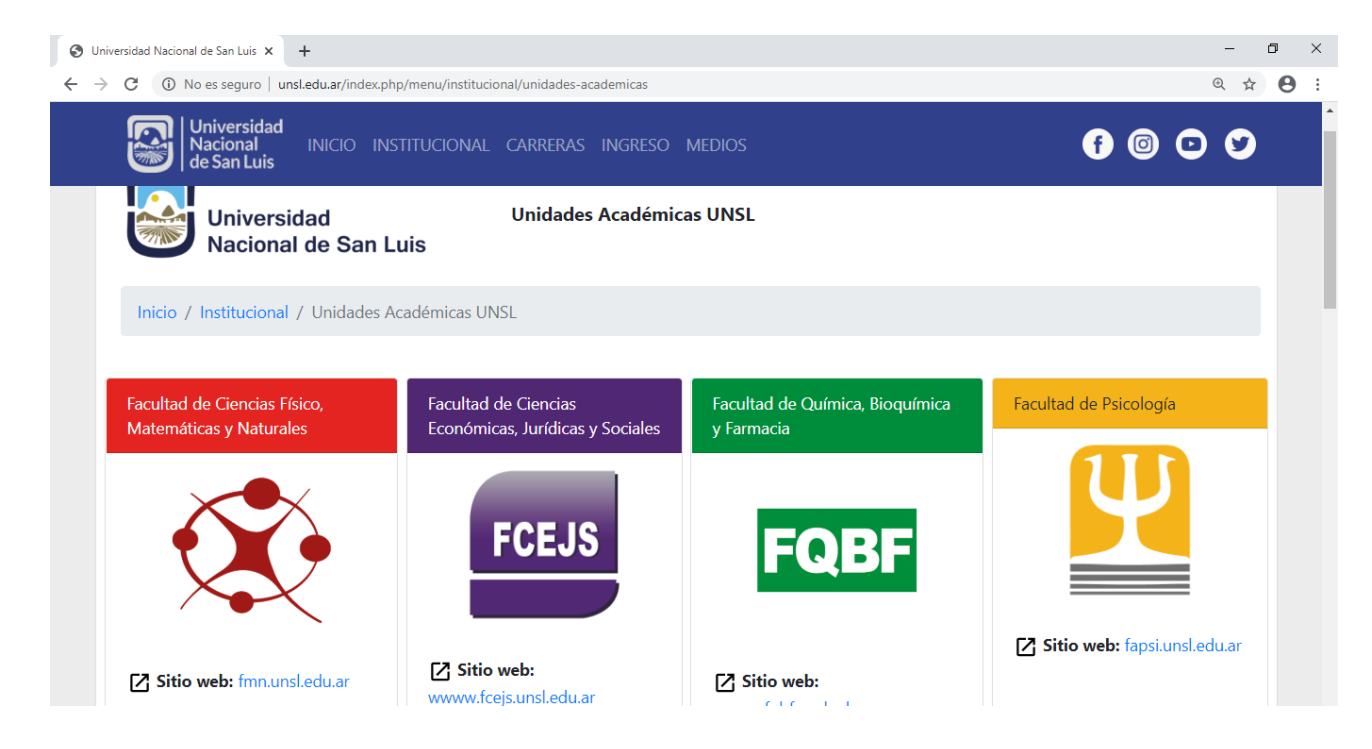

3. A continuación elegís la opción de <u>ESTUDIANTES / SIU GUARANÍ / INICIAR</u> <u>SESIÓN</u>, e ingresá tu Identificación: Nº de DNI y Clave.

| 📀 Universidad Nacional de San Luis 🗙 🚆 Facultad de Psicología - UNSL 🗙 🕂 |                             |                                        |                                        |                |         |
|--------------------------------------------------------------------------|-----------------------------|----------------------------------------|----------------------------------------|----------------|---------|
| ← → C ③ No es seguro   fapsi.unsl.edu.ar                                 |                             |                                        |                                        |                |         |
|                                                                          | Facultad de Psicología      |                                        | UNIVERSIDAD<br>NACIONAL<br>DE SAN LUIS |                |         |
|                                                                          | FAPSI                       | ESTUDIANTES                            | ACADÉMICA                              | DOCENTES       | INGRESO |
|                                                                          | CORONAVIRUS                 | <u>Siu Guaraní</u><br>Sictema de Recar |                                        |                |         |
|                                                                          | Encuesta Graduados          | Biblioteca Digital                     |                                        |                |         |
|                                                                          | PPS-TIP                     | Biblioteca                             |                                        |                |         |
|                                                                          | Elecciones 2019             | Planes de estudio                      |                                        | de asistencia  |         |
|                                                                          | Redes Social                | Correo Electrónico para Alu            | mnos                                   | a estudiantes  |         |
|                                                                          | Facebook Oficial            | Calendario Académico 2019              |                                        | NSL            |         |
|                                                                          | Instagram Oficial           |                                        |                                        |                |         |
|                                                                          | Instagram Oficial Área de i | ngreso                                 |                                        |                |         |
|                                                                          | Youtube Oficial             | S.                                     |                                        |                |         |
|                                                                          | Links de Inter              | és                                     | centrodesaludi                         | unsl@gmail.com |         |

4) Debajo del Usuario (nombre del/la alumno/a) se elige la carrera para la que deseas realizar esta operación, y posteriormente hacés click en INSCRIPCIÓN EXÁMENES y procedes a realizar la inscripción en la/s materia/s que rendirás, teniendo siempre en cuenta las correlativas.

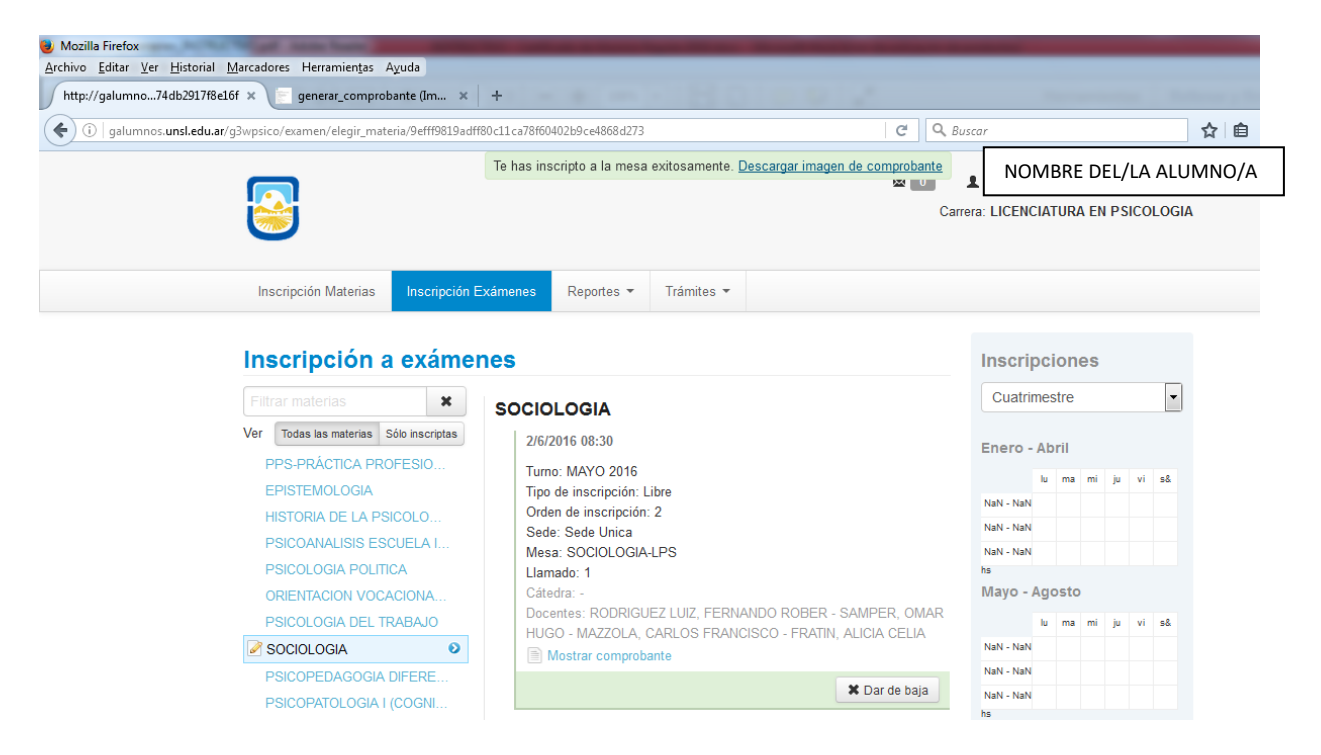

5) Para finalizar, se recomienda IMPRIMIR, GUARDAR o ENVIAR al E-MAIL EL/LOS COMPROBANTE/S de Inscripción a las materias que solicitaste.

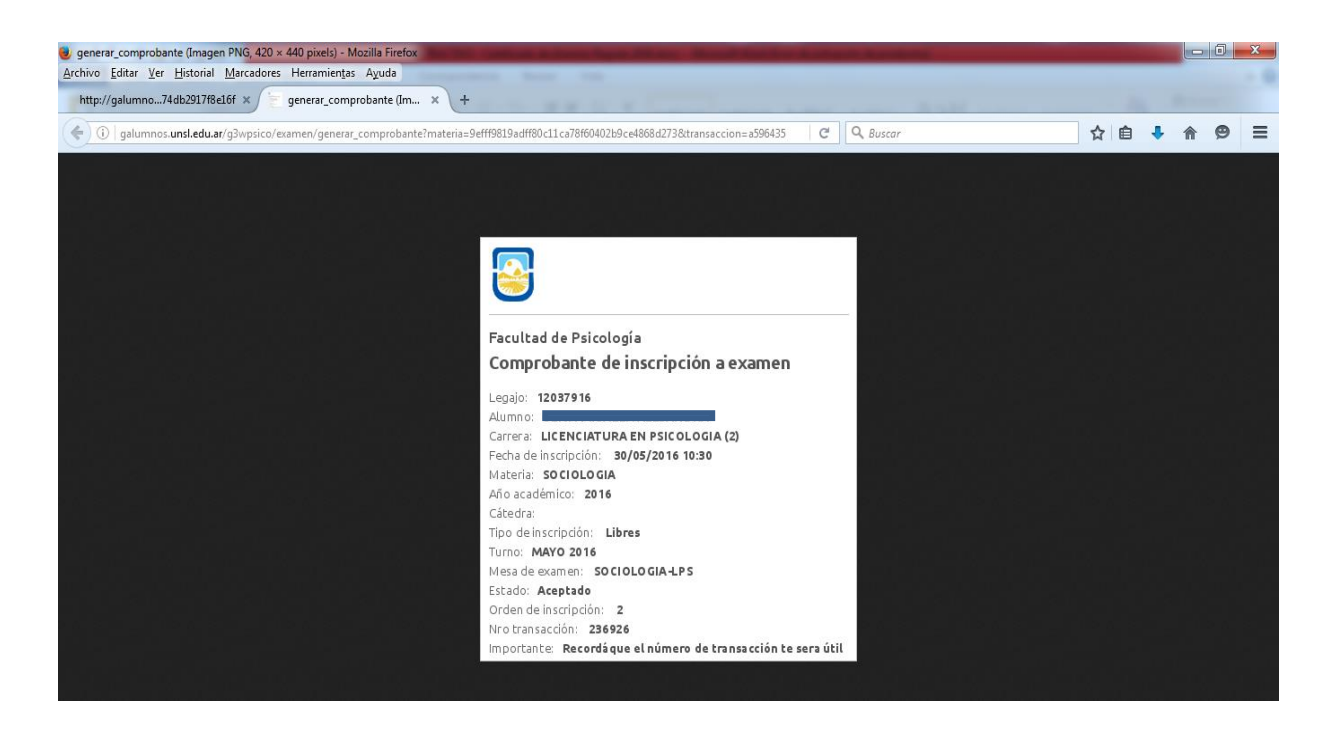